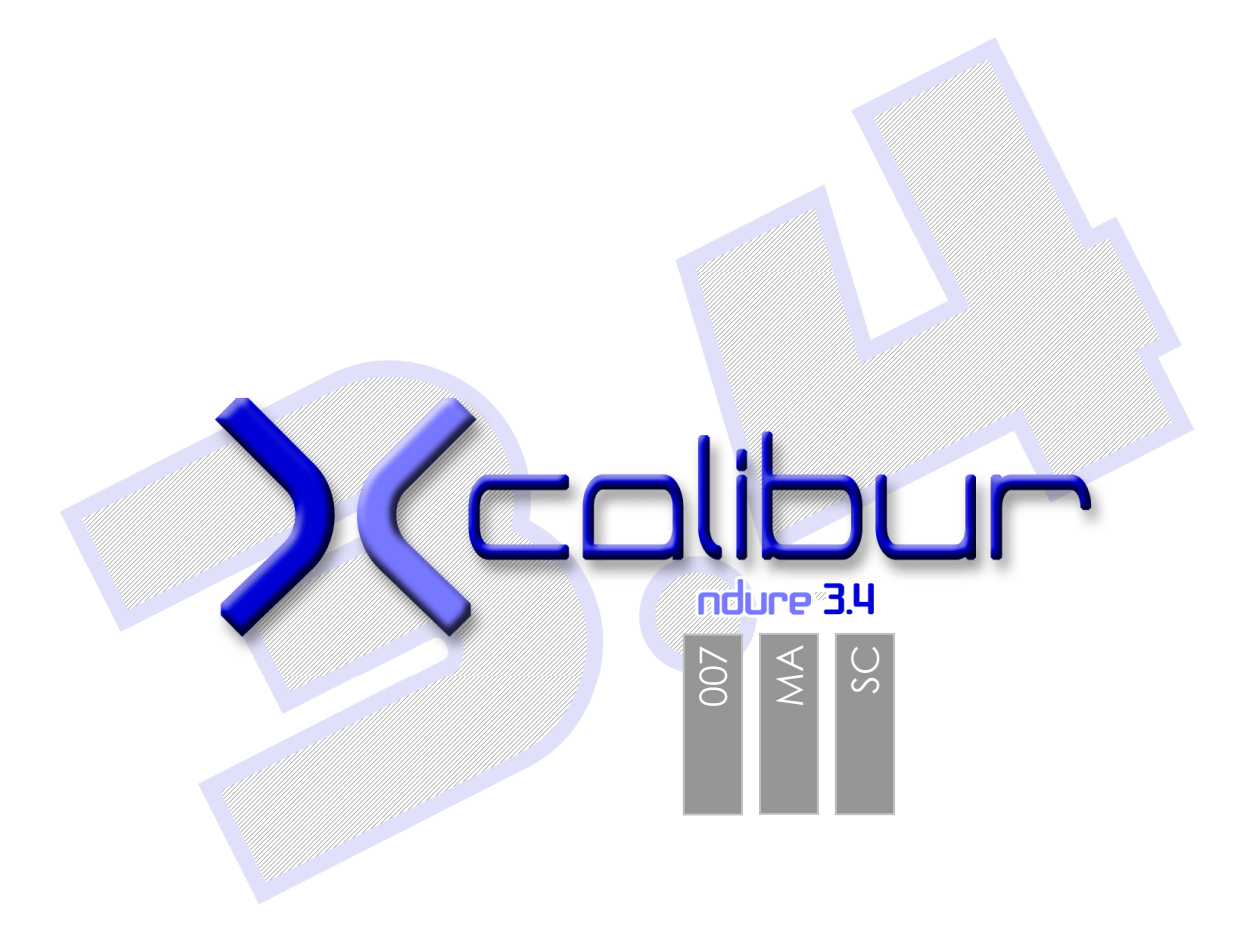

# SOMMAIRE

| Préparation pour la gravure | .3 |
|-----------------------------|----|
| Eeprom.bin                  | 3  |
| Bios bfm                    | 3  |
| Fichier dummv               | 3  |
| Création de l'image         | 3  |
| nstructions pour la gravure | .5 |
| Véro Burning Room           | .5 |
| DVD Decrypter               | .8 |

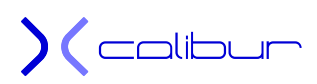

# Préparation pour la gravure

L'archive récupérée se présente sous la forme d'un fichier compressé avec Winrar. Il faudra donc utiliser ce dernier (ou sa version gratuite **IzArc)** pour la décompresser. Vous obtiendrez alors un dossier Xcalibur comprenant tous les fichiers du CD.

Il va falloir néanmoins faire une légère préparation avant de lancer la gravure.

### Eeprom.bin

La première est l'intégration de votre eeprom.bin. En effet, Xcalibur peut maintenant directement être utilisé comme CD de préparation (ou de réparation) sur votre PC. C'est quasi obligatoire si votre console est modifiée avec un exploit, c'est vivement conseillé avec une puce ou un flash TSOP.

Avec votre eeprom.bin gravée dessus, vous pourrez même locker/délocker n'importe quel disque dur pour votre console. Ceci n'a rien de définitif et vous pourrez toujours graver un autre Xcalibur avec ou sans votre eeprom.bin, avec ou sans l'eeprom.bin d'une autre console.

Le tout sans conserver l'archive de base, Xcalibur embarquant tous les fichiers nécessaires pour fabriquer une image à graver.

Donc, si vous voulez intégrer votre eeprom.bin, copiez-la dans le dossier \xcalibur\linux\eeprom\. Elle devra s'appeler eeprom.bin et être en minuscule.

# Bios bfm

Si vous destinez Xcalibur à un disque dur d'au moins 300Go, il peut être intéressant de remplacer le bios bfm par défaut qui ne gère que la partition F. Idem si votre disque dur est déjà partitionné avec un F et un G.

Cette option n'est pas obligatoire, une option d'Xcalibur permettra de le faire depuis la console mais nécessitera un rechargement du bios donc une perte de temps. Que vous laissiez l'archive en l'état ou que vous décidiez de lancer cette procédure, Xcalibur pourra être utilisé sur n'importe quelle console même si vous remplacez le disque dur par un de 400Go par exemple.

Vous trouverez dans le dossier Xcalibur deux fichiers : bios\_67.bat et bios\_06.bat. Le premier permet de passer à un bios de boot F+G, le deuxième de revenir à un bios « tout sur le F » qui est la version par défaut.

Pour les linuxiens, il faudra utiliser bios\_67.sh ou bios\_06.sh.

#### Fichier dummy

Si vous désirez graver un DVD et que votre logiciel habituel de gravure trouve l'image trop petite, vous trouverez un fichier dummy dans l'image. Il s'appelle \xcalibur\linux\dump.rar. Il suffit de le décompresser au même endroit pour obtenir un fichier permettant d'augmenter artificiellement la taille finale de l'image.

# Création de l'image

Ensuite, passons à la création de l'image à graver. Lancez \xcalibur\make-iso-win.bat et laissez le programme se dérouler (une fenêtre DOS va s'ouvrir pour indiquer l'état d'avancement). Suivant votre processeur, cela peut prendre un certain temps :

3/10

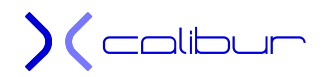

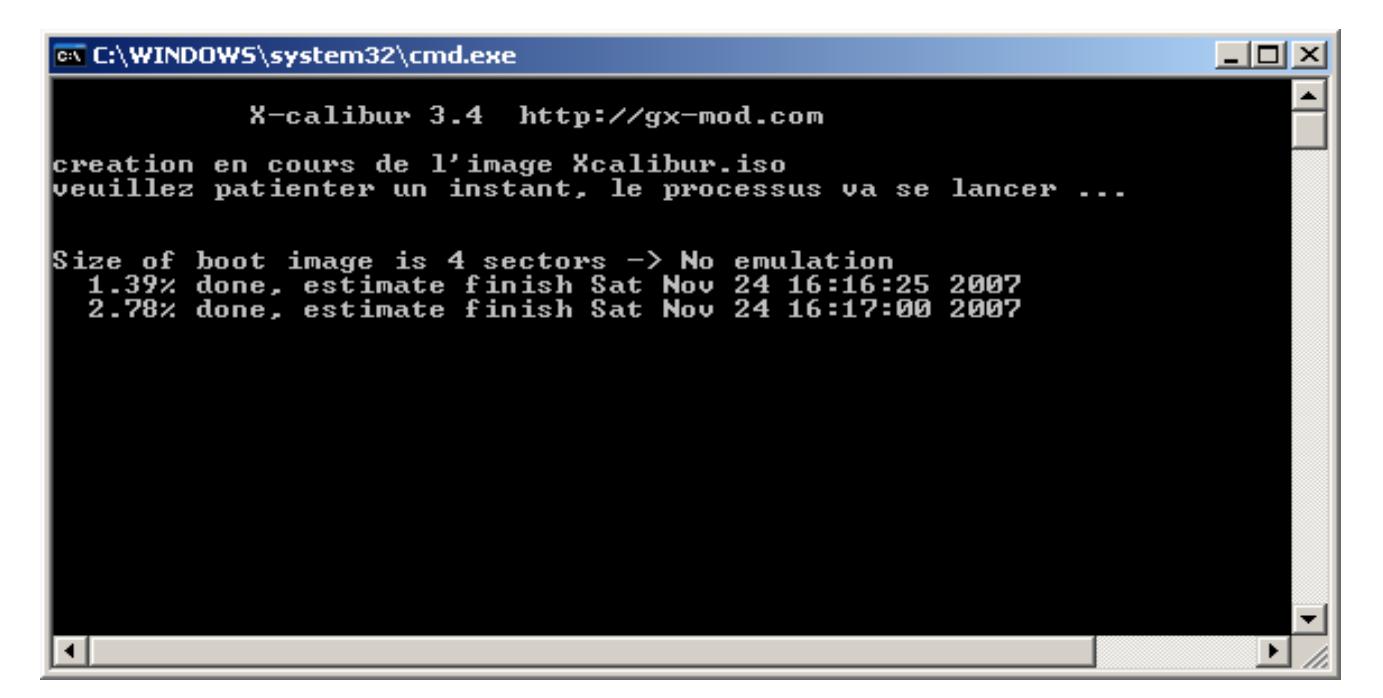

A la fin de la création, la fenêtre affiche un rapport et vous demande d'appuyer sur une touche :

| 🙉 C:\WINDOWS\system32\cmd.exe                                                                                                    | - D × |
|----------------------------------------------------------------------------------------------------|-------|
| 90.38% done, estimate finish Sat Nov 24 16:19:06 2007<br>91.77% done, estimate finish Sat Nov 24 16:19:06 2007<br>93.17% done, estimate finish Sat Nov 24 16:19:04 2007<br>94.56% done, estimate finish Sat Nov 24 16:19:03 2007<br>95.95% done, estimate finish Sat Nov 24 16:19:02 2007<br>97.34% done, estimate finish Sat Nov 24 16:19:02 2007<br>98.73% done, estimate finish Sat Nov 24 16:19:01 2007<br>Total translation table size: 2048<br>Total rockridge attributes bytes: 95447<br>Total directory bytes: 345456<br>Path table size(bytes): 2130<br>Max brk space used 7b000<br>359584 extents written (702 Mb) |       |
| /!\ ATTENTION /!\<br>Verifiez que la fin du processus est atteinte<br>(grace au message juste au-dessus)<br>avant de lancer la gravure.                                                                                                    |       |
| Votre exemplaire d'Xcalibur 3.4 est maintenant disponible.<br>Veuillez lancer la gravure de l'image Xcalibur.iso.                                                                                                    |       |
| Appuyez sur une touche pour continuer                                                                                                    |       |

Une fois fait, la fenêtre se referme. Vous découvrirez alors le fichier \xcalibur\xcalibur.iso. C'est ce fichier image qu'il va falloir graver sur un support compatible avec votre lecteur Xbox si vous désirez l'utiliser sur votre console.

*Note :* Si vous disposez d'un système Linux à la place de Windows, il vous suffit de lancer make-iso-lin.sh pour obtenir exactement le même résultat.

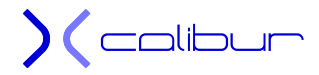

# Instructions pour la gravure

Le fichier image Xcalibur.iso est à graver tel quel (vitesse 4x) sur un média compatible avec votre lecteur de DVD Xbox si vous désirez l'utiliser sur votre console, comme un CD/Rw par exemple (si vous n'avez pas utilisé le fichier dummy). En effet il est directement lisible sur un lecteur PC mais également sur votre console.

Je vais vous présenter deux solutions de gravure, la première avec Néro, la deuxième avec DVD Decrypter.

# Néro Burning Room

Avec Néro, par exemple, il suffit de double-cliquer sur le fichier image.iso pour obtenir cet écran :

| Paramètre image étrangère              | ? ×           |
|----------------------------------------|---------------|
| Type d'image                           |               |
| Type d'image                           | Données Mode1 |
| 🔲 Données brutes                       |               |
| Paramètres                             |               |
| Longueur de bloc (octets) :            | 2048          |
| Taille de l'en-tête d'image (octets) : | 0             |
| Taille de la fin d'image (octets) :    | 0             |
| 🔲 Brouillé                             |               |
| 🔲 Echangé                              |               |
|                                        | OK Annuler    |

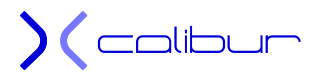

Validez par OK et vous passez à cet écran final :

| aver la compilation |                                                                                                    | ?      |
|---------------------|----------------------------------------------------------------------------------------------------|--------|
| CD CD Image         | Infos       Graver         Action       Déterminer la vitesse maximum         Simulation       Simulation         Écrire       Finaliser le disque (Ecriture ultérieure impossible !)         Ecriture       Vitesse d'écriture :         Vitesse d'écriture :       Disc-at-once         Nombre de copies :       1         Ø BURN-Proof       Utiliser des graveurs multiples |        |
| 🛒 Nero Express      | Infos disque Graver A                                                                                                    | nnuler |

La finalisation n'est pas obligatoire.

-1

Si vous avez des soucis avec les CD, vous pouvez essayer avec un DVD à condition d'effectuer les manipulations suivantes :

1. dans la fenêtre de choix du graveur sous Néro, choisissez votre graveur

| Choisir le                                                 | graveur                                                                                    |                                                          |                                    |                                                          |                        |                                  | <u>? ×</u>           |
|------------------------------------------------------------|--------------------------------------------------------------------------------------------|----------------------------------------------------------|------------------------------------|----------------------------------------------------------|------------------------|----------------------------------|----------------------|
| ₿<br>G:                                                    | Périphérique<br>Image Recorder<br>GENERIC DVD RW                                           | ر<br>۱2KMax I                                            | Adaptateur<br>/irtual Device<br>DE | État<br>OK<br>OK                                         |                        |                                  |                      |
| Types de<br>Vitesse n<br>Révision<br>Graver e<br>Protectio | e disque :<br>naximale du CD :<br>. firmware :<br>n surcapacité :<br>n contre les ruptures | CD-R/RW;<br>24x (3 600<br>120i<br>Supporté<br>: BURN-Pro | : DVD R/RW;<br>) Ko/s)<br>pof      | DVD+R DL<br>Disc-at-Once :<br>CD TEXT :<br>Mémoire tampo | on du graveur :        | CueSheet,<br>Supporté<br>2048 Ko | DA0796               |
| Opti                                                       | ions <<<br>N-Proof                                                                         |                                                          |                                    | Éjecter<br>Haute com<br>gravés)                          | OK<br>pabilité DVD (au |                                  | Annuler<br>Go seront |

Puis appuyez sur le bouton options et décochez la case « haute compatibilité DVD »

2. lors de la gravure, veillez à bien vous positionner en DVD sinon Néro refusera la gravure tant qu'un DVD n'est pas inséré dans le lecteur.

| Graver la compilation |                                                                                                    | <u>? ×</u> |
|-----------------------|----------------------------------------------------------------------------------------------------|------------|
| DVD                   | Infos Graver Action Déterminer la vitesse maximum Simulation Ecrire Finaliser le disque (Ecriture ultérieure impossible !) Ecriture                                           |            |
|                       | Vitesse d'écriture :       4x (5 540 Ko/s)         Méthode d'écriture :       Disc-at-once         Nombre de copies :       1         I       Utiliser des graveurs multiples |            |
| Mero Express          | Infos disque Graver 🐼 Annuk                                                                                                    | er         |

# **DVD** Decrypter

Pour DVD Decrypter, lancez-le. Si vous obtenez cet écran :

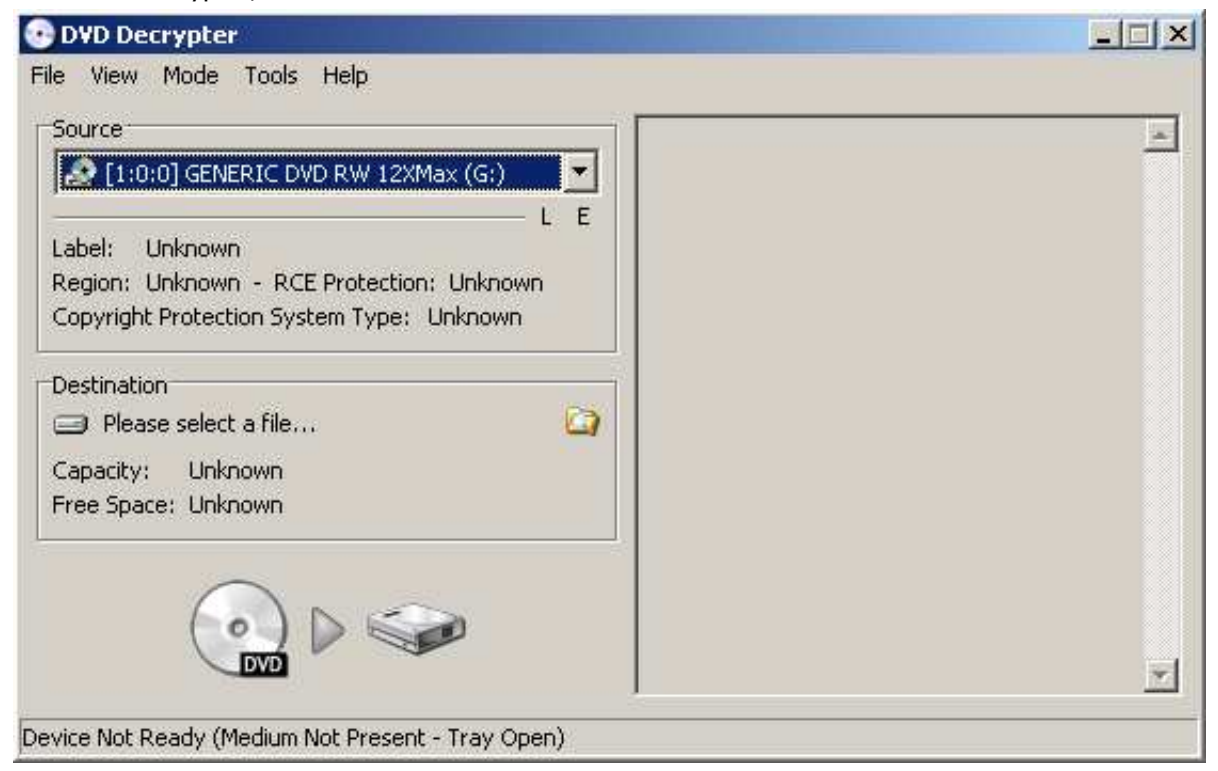

Il faudra le placer en mode gravure (dans l'exemple, il est actuellement en mode copie) :

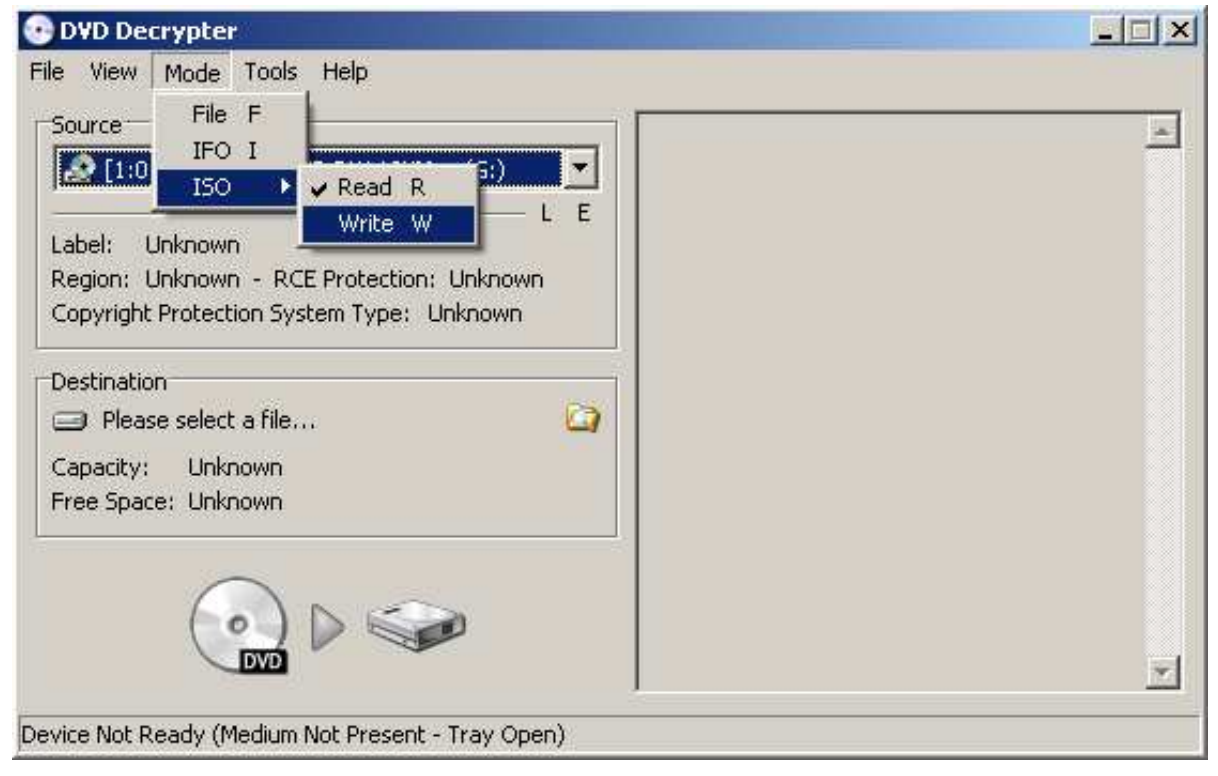

Vous aurez alors cet écran :

| Source 🔄 🖓                                                                          | GENERIC DVD RW 12XMax 120i (ATA)<br>Current Profile: CD-RW                                                                                      | 2 |
|-------------------------------------------------------------------------------------|----------------------------------------------------------------------------------------------------|---|
| Label: Unknown<br>Sectors: Unknown<br>Size: Unknown<br>Time: Unknown<br>Destination | Disc Information:<br>Status: Empty<br>Erasable: Yes<br>Free Sectors: 359 847<br>Free Space: 736 966 656 bytes<br>Free Time: 79:59:72 (MM:SS:FF) |   |
| Test Mode TVerify LE                                                                |                                                                                                    | 7 |
| i ka ka ka ka ka ka ka ka ka ka ka ka ka                                            | Settings<br>Write Speed: 4x                                                                                                    | U |

#### Chargez l'image X-calibur.iso :

| Source  Please select a file                                         | GENERIC DVD RW 12XMax 120i (ATA)<br>Current Profile: CD-RW                                                                                      | - |
|----------------------------------------------------------------------|----------------------------------------------------------------------------------------------------|---|
| Label: Unknown<br>Sectors: Unknown<br>Size: Unknown<br>Time: Unknown | Disc Information:<br>Status: Empty<br>Erasable: Yes<br>Free Sectors: 359 847<br>Free Space: 736 966 656 bytes<br>Free Time: 79:59:72 (MM:SS:FF) |   |
| Destination<br>[20] [1:0:0] GENERIC DVD RW 12XMax (G:)               |                                                                                                    |   |
| Test Mode 🗌 Verify L E                                               |                                                                                                    |   |
|                                                                      |                                                                                                    | * |
|                                                                      | Settings                                                                                                    |   |

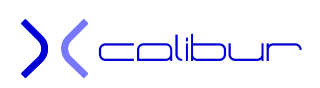

Puis lancez la gravure :

#### 😨 DVD Decrypter \_ 🗆 × File View Mode Tools Help Source GENERIC DVD RW 12XMax 120i (ATA) \* Current Profile: CD-RW ⊟ H:\Xcalibur 3.1\X-calibur.iso Disc Information: Label: Unknown Status: Empty Sectors: 357 069 (MODE1/2048) Erasable: Yes 731 277 312 bytes Size: Free Sectors: 359 847 Free Space: 736 966 656 bytes Time: 79:22:69 (MM:SS:FF) Free Time: 79:59:72 (MM:SS:FF) Destination 🧟 [1:0:0] GENERIC DVD RW 12XMax (G:) • LE Test Mode T Verify Y. Settings ٠ 3 Write Speed: 4x DVD Ready

#### La gravure commencera alors :

| Source    |                           |                  |                                   |
|-----------|---------------------------|------------------|-----------------------------------|
| B H:1X    | calibur 3.1\X-calibur.iso |                  |                                   |
| Sectors:  | 357 069 (MODE1/2048)      | Label: Unknowr   | 1                                 |
| Size:     | 731 277 312 bytes         | 🔽 Verify after v | rite 🔽 Delete the image when done |
| Time:     | 79:22:69 (MM:SS:FF)       | 🔽 Shutdown the   | e computer when done              |
| Informati | ion                       |                  |                                   |
| Sectors:  | 25 088                    | Write Retries:   | 0                                 |
| Size:     | 51 380 224 bytes          | Write Rate:      | 602 KB/s (4.0x)                   |
| Time:     | 05:36:38 (MM:SS:FF)       | Time Elapsed:    | 00:02:12                          |
|           |                           | Time Remaining:  | 00:18:22                          |
| Complete  |                           |                  | 79                                |
| Buffer    |                           | 100% Device      | Buffer 99%                        |

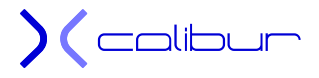